## Powering Smart Screens Webinar: Easy HbbTV App Creation – Sofia Backstage® Author

June 10<sup>th</sup> 2020

## Webinar Team @ Sofia Digital

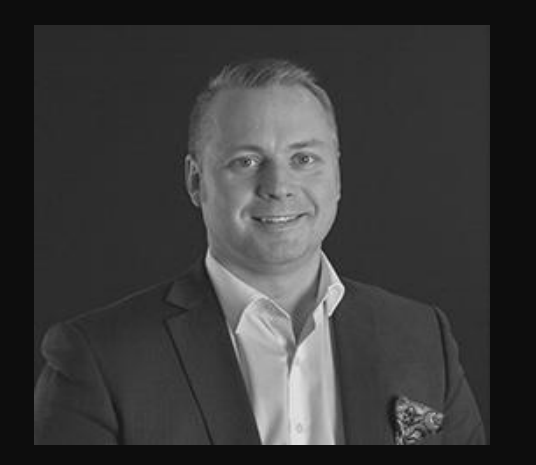

Juho Mäyränpää Sales Director Webinar host / Moderator

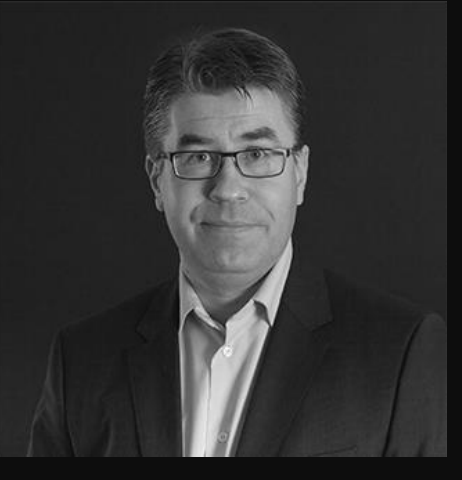

## Tommi Riikonen

Product Line Manager

Speaker / panelist

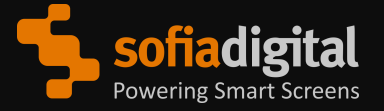

## **About Author**

- Sofia Backstage® Author is a SaaS application for creating simple template based HbbTV applications
- Author was launched with first public customer reference Radio Televisyen Malaysia, a Malaysian public broadcaster in 2016.
- Author is available in a public cloud at <a href="https://author.sofiadigital.com">https://author.sofiadigital.com</a>.
- Author can also be installed on-premises locally, which is often a suitable solution for a broadcaster or larger service

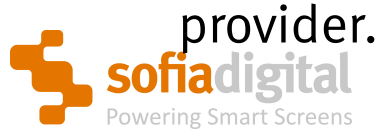

| Generic elements Background Color buttons Number buttons Other bu                                                                                                    | ttons App custom.css                                 | 36 5 999 12:22 47                                                                                                    |
|----------------------------------------------------------------------------------------------------|------------------------------------------------------|----------------------------------------------------------------------------------------------------|
| Bernent 1     Image      Image      Ima | Top Left<br>00 40<br>Width Height<br>140 140         | Sofia Digital brings your content<br>and television services to various<br>smart terminals. The company<br>specializes in open standard TV |
| P Element 2<br>Text →<br>Sofia Digital                                                                                                    | Top         Left         Ci           80         230 | platforms, over-the-top streaming<br>services, and Internet technologies.                                                                  |
| rgbs(56, 13, 13, 1)<br>60 form-size (in px)<br>€ Element 3                                                                                                    | Top Left O                                           |                                                                                                    |
| Text<br>Sofia Digital brings your content and television services to various smart<br>terminals. The company specializes in open standard TV platforms, over-the-<br>top streaming services, and Internet technologies.                                                                                                    | 206 230<br>Width Height<br>644 345                   |                                                                                                    |

5.

#### Sofia Digital

Sofia Digital brings your content and television services to various smart terminals. The company specializes in open standard TV platforms, over-the-top streaming services, and Internet technologies.

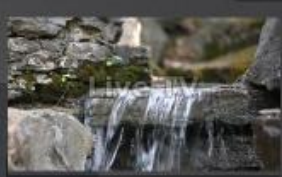

26.5.2020 13:32:04

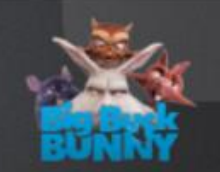

exit

## **Main Features**

- Rapid authoring-publishing process.
- No coding skills needed.
- Workflow support.
- Templates tested with numerous HbbTV TVs. Sofia's receiver zoo contains almost 80 TVs from different brands and with different HbbTV versions supported.
- Real-time preview with the possibility to open the application on full-screen.

- Drag & drop editing in part of the templates.
- Support for custom.css allowing even more flexibility.
- DVB-DASH transcoding tool.
- Seamless integration with Sofia Digital HbbTV Platform.
- Support for Google Analytics.
- Requires a web browser with HbbTV add-on.

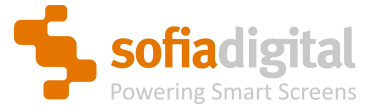

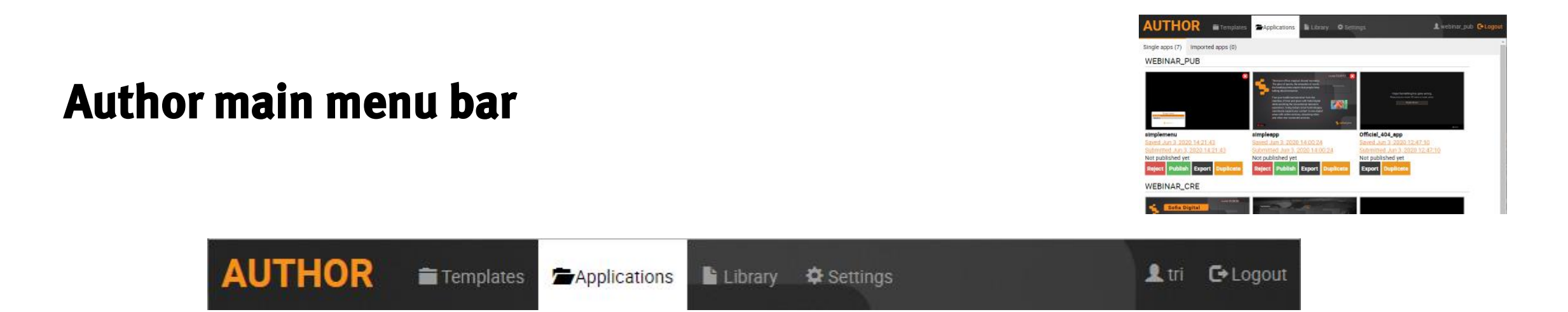

- **Templates**: Available templates to create new applications.
- Applications: Saved/submitted/published applications.
- Library: Upload and manage images and videos. Import HbbTV applications.
- Settings: User specific settings, publishing location, GA id, etc.

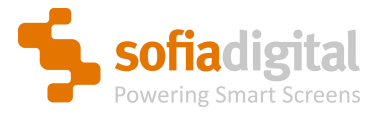

## **Templates/Applications**

- List of available templates or applications as thumbnails.
- Click thumbnail to edit the application.
- Applications view presents links to different states of the application:
  - Editable version
  - Submitted version
  - Published version

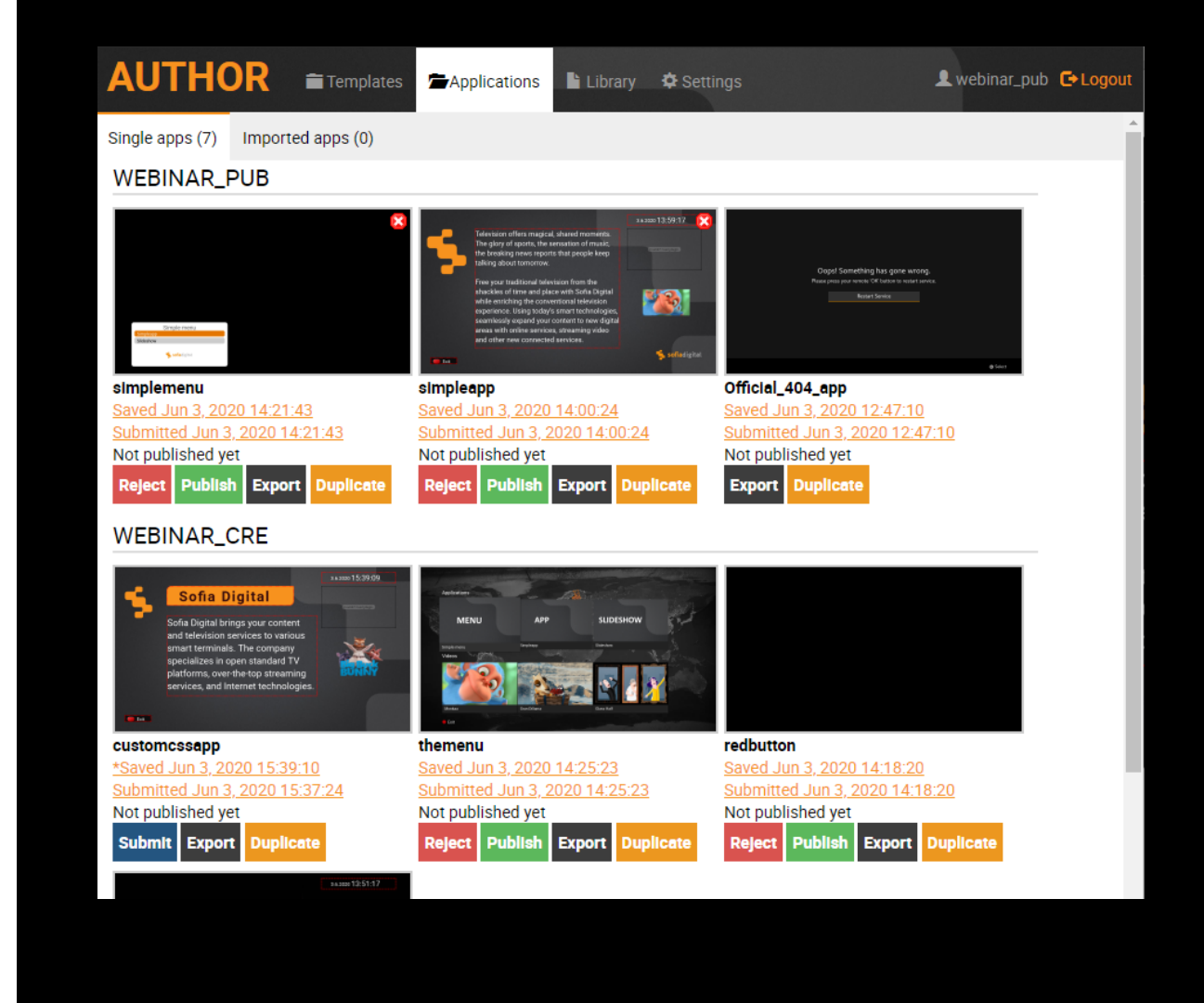

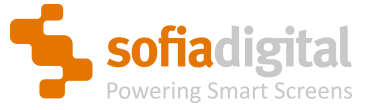

## Library

- Library view contains three columns:
  - Upload (new content) and filter content
  - Show (filtered) content
  - Details about selected content item with the possibility to attach tags
- Content can be images or videos
- Possibility to transcode uploaded video to DVB-DASH compliant presentation.
- Team members share the same library content.

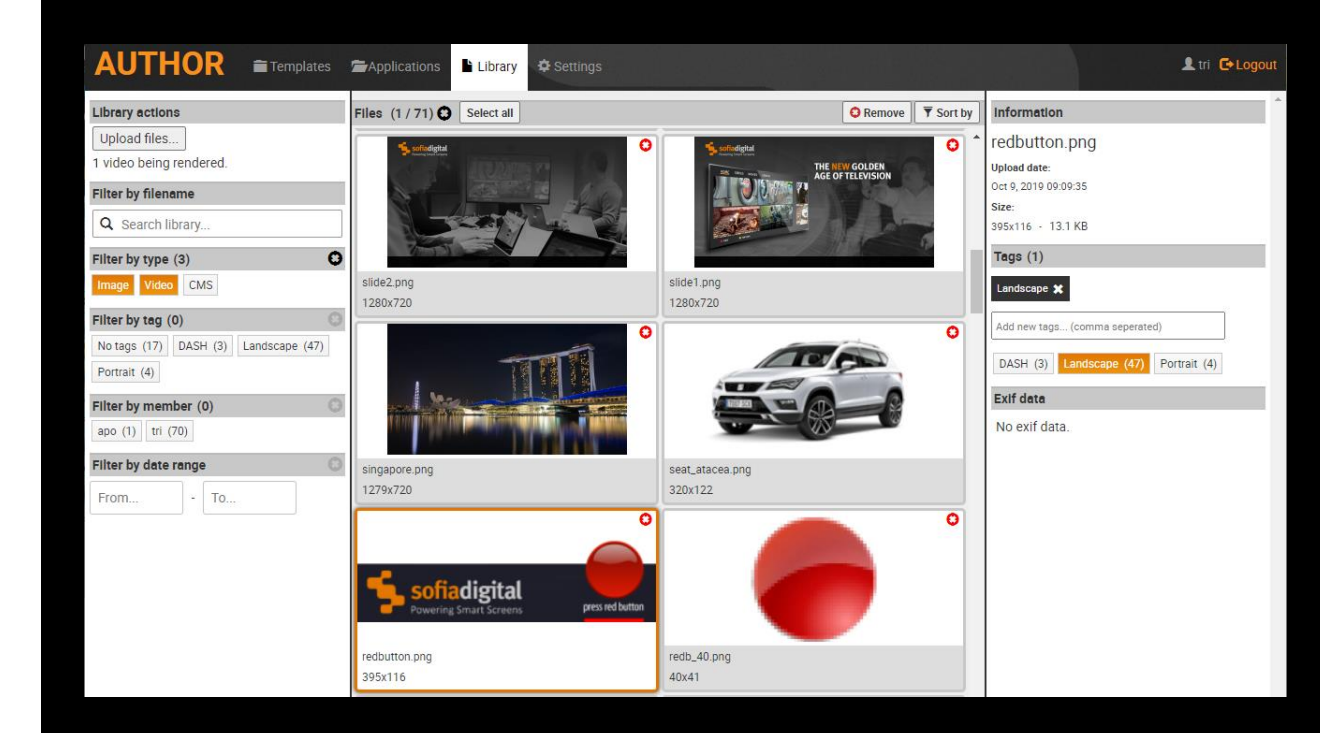

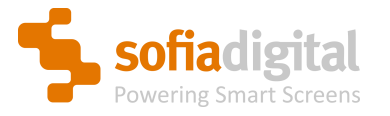

## **Application editing view**

- Authoring view contains two main panels:
  - Editor on the left
  - Real-time preview on the right
- Editor panel content depends on the template. Normally there are
  - Elements
  - Background
  - Remote control button mappings
  - custom.css
  - App details
- Preview allows to drag & drop the elements with some templates. Exact values are set in the editor panel.

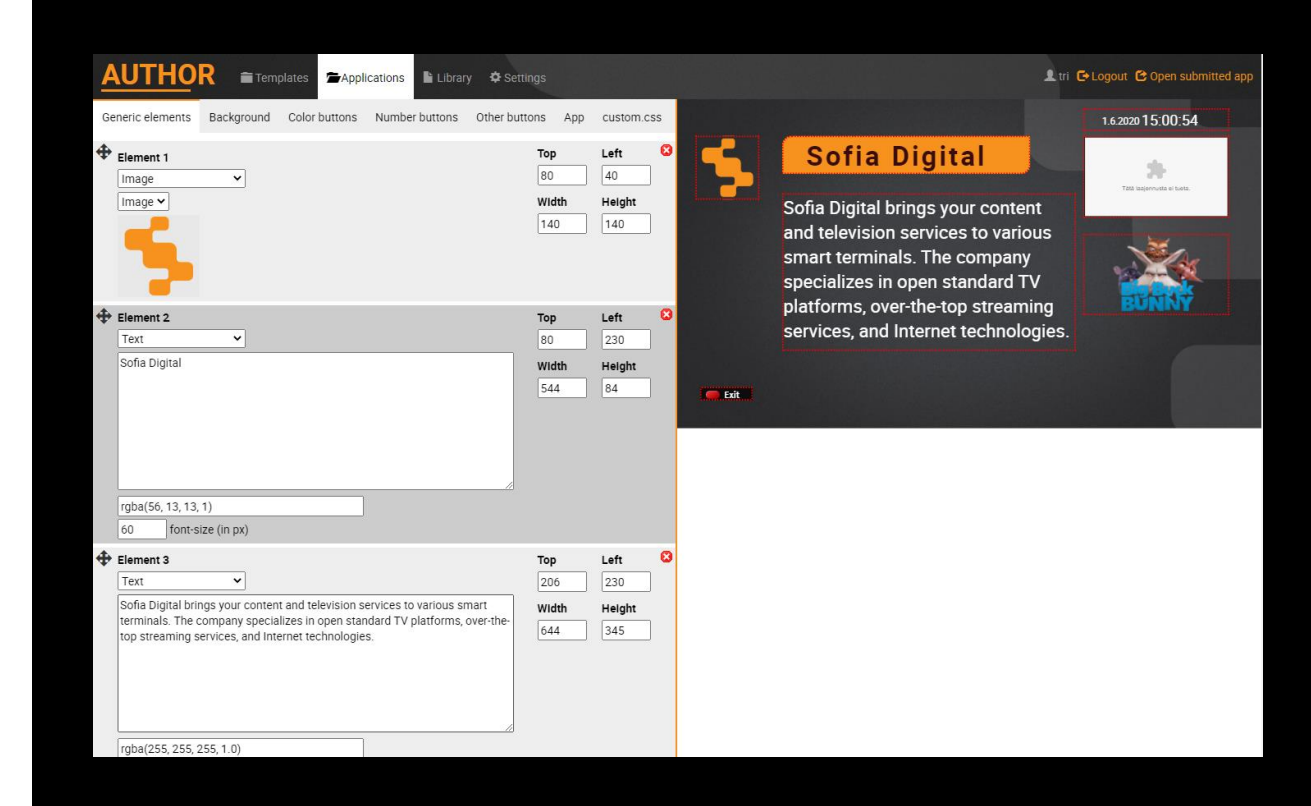

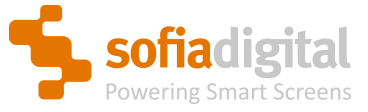

### Most used application templates

## PRESS RED

#### **Red Button**

- Red button
   notification
- Possibility to program also other RC buttons
- Launches application

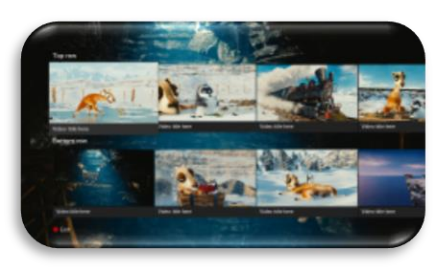

#### Two row launcher

- VOD Portal
- Application launcher
- Integrated video player
- RC button mapping

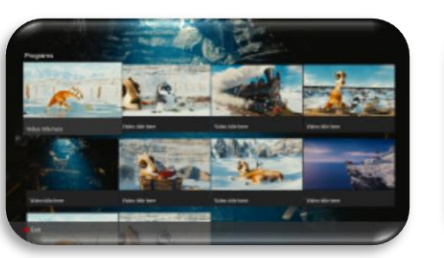

#### Matrix launcher

- VOD Portal
- Application launcher
- Integrated video player
- RC button mapping

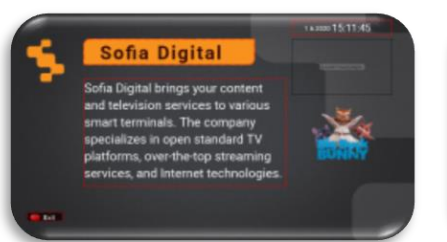

#### Simple dynamic

- Allows creation of any simple content page
- RC button mapping

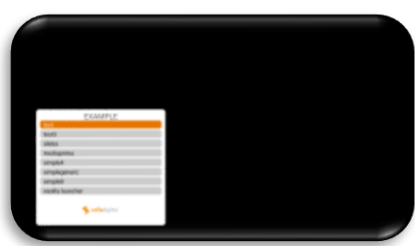

#### Simple menu

 Vertical menu for e.g. for opening simple dynamic content pages

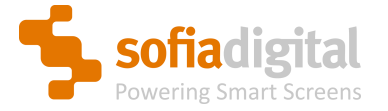

### **User roles**

- User has always a specific role in Author. Role defines the rights of the user.
- Users belong to a team. Team has one Publisher and o or more Creators.

#### **Role: Creator**

- Create new application from template
- Edit existing application
- Create application group
- Submit application to acceptance / laboratory testing

#### **Role:** Publisher

- Creator tasks +
- Approve application on testing environment. Publish it to the operative system.
- Reject application on laboratory testing environment. Back to editing.

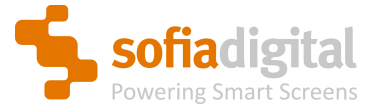

## Publishing workflow

- Users belong to a team.
- Team may contain several content creators, but there can only be one user with publisher rights in the team.

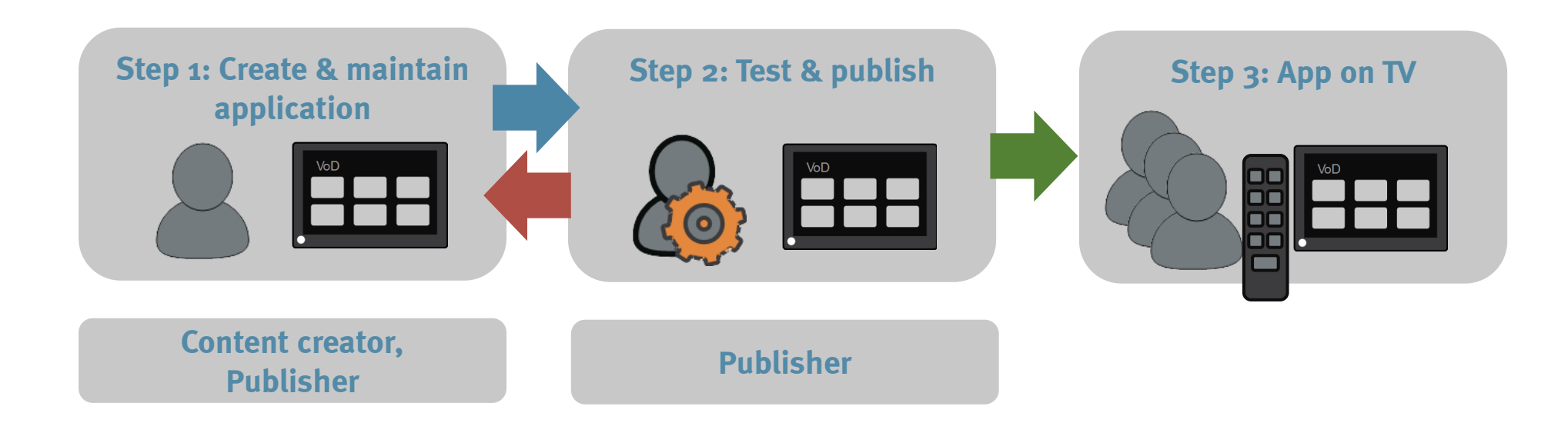

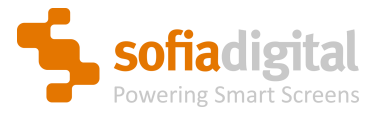

# Application life cycle example

CUSTOM

| MAGE      |                  |
|-----------|------------------|
| MENUITEM  | TV               |
| MENU ITEM |                  |
| MENU ITEM | TEXT             |
| MAGE      |                  |
|           | COLOR BUTTON BAB |

Templates

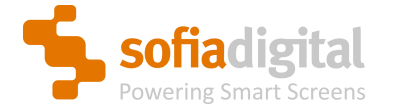

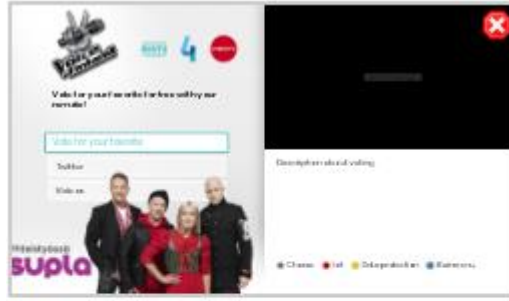

tritest

Saved Oct 9, 2018 12:50:19 Not submitted yet Not published yet

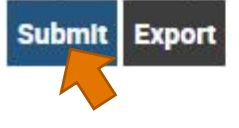

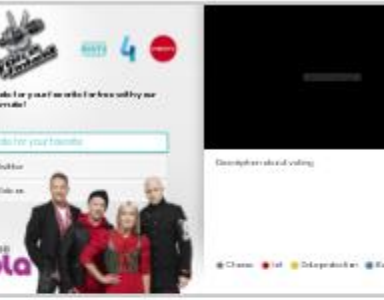

tritest

Saved Oct 9, 2018 12:51:51 Submitted Oct 9, 2018 12:51:51 Not published yet

Previously rejected Oct 9, 2018 12:51:15

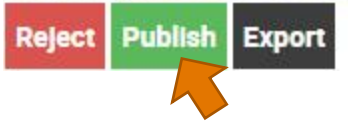

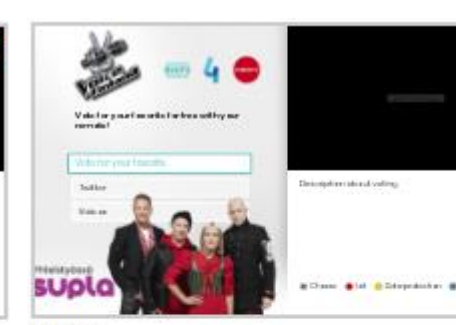

tritest Saved Oct 9, 2018 12:50:51 Submitted Oct 9, 2018 12:50:51 Not published yet

Description shared voting:

tat . Determettent an Billionerer

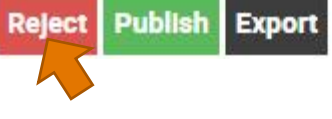

Saved Oct 9, 2018 13:06:19

Unpublish Export

Submitted Oct 9, 2018 13:06:19

Published Oct 9, 2018 13:06:23

supla

tritest

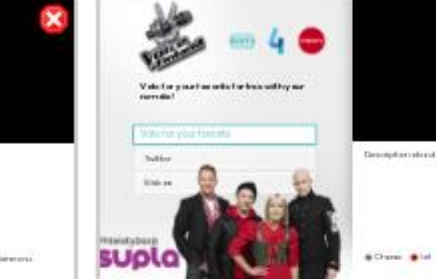

Ver

#### tritest

Saved Oct 9, 2018 12:50:51 Submitted Oct 9, 2018 12:50:51 Rejected Oct 9, 2018 12:51:15

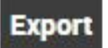

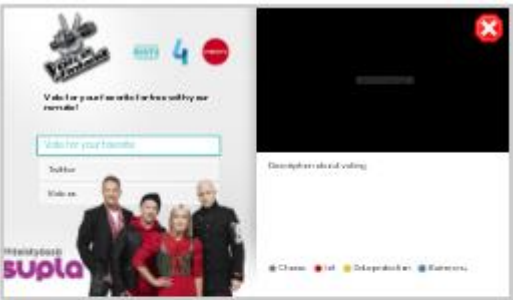

tritest
Saved Oct 9, 2018 13:06:19
Submitted Oct 9, 2018 13:06:19
Not published yet
Reject Publish Export

Unpublish copies "404 application" to the same location, where the application is published.

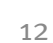

# **Compatible web browsers and extensions**

#### **Google Chrome**

HybridTV Dev Environment: https://chrome.google.com/webstore/detail/hybrid tv-devenvironment/ljmkgjilkcmdokbgofbmjnkobejhhapc

RedOrbit HbbTV Emulator: https://chrome.google.com/webstore/detail/redorb it-hbbtvemulator/mmgfafehampkahlmoahbjcjcmgmkppab

#### Mozilla Firefox

#### HybridTvViewer: https://addons.mozilla.org/firefox/addon/hybridtvv iewer/

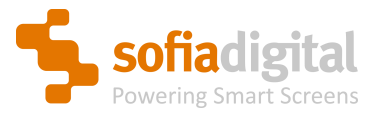

### **Configuration of Author submit and publish locations**

- By default submit and publish is done to the Author server.
- Author can also publish the HbbTV application to a desired location.
- It is possible to define user account specific publishing location in Author. The settings are in *Settings* tab under *Publish* and *Remote submit* sub tabs. Private SSH key is required to publish the files to a server.

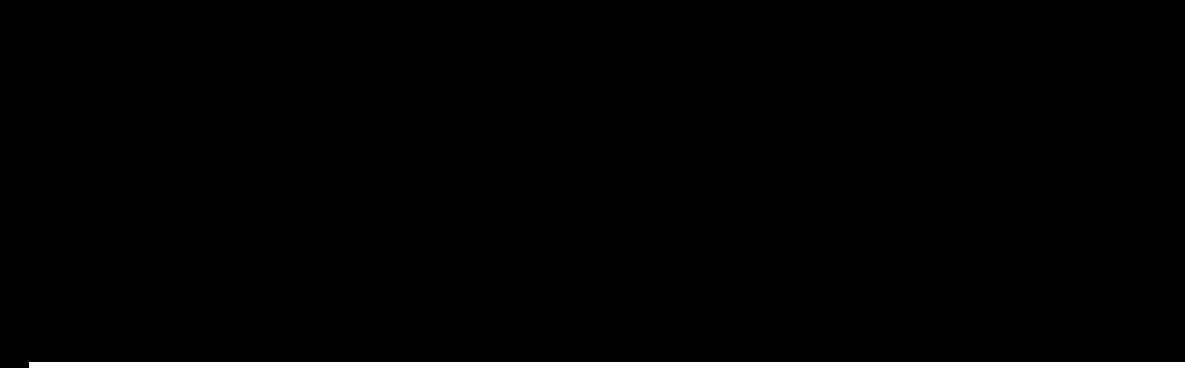

#### SFTP server settings:

Change

| IP-address:                               |                                       |  |
|-------------------------------------------|---------------------------------------|--|
| author.sofiadigital.com                   | = Server DNS name                     |  |
| Publish directory:                        |                                       |  |
| /srv/www/htdocs/published/                | = Real publishing path on server      |  |
| Publish directory URL prefix:             |                                       |  |
| http://author.sofiadigital.com/published/ | = URL prefix, which is added to links |  |
| SFTP username:                            |                                       |  |
| sofiapub                                  | = Account name on publishing server   |  |
| Upload new SSH key:                       |                                       |  |
| Notice: You have already uploaded a key.  |                                       |  |
| Browse No file selected.                  | = Upload private SSH key here         |  |

Sofiadigital Powering Smart Screens

## **AUTHOR DEMO**

https://author.sofiadigital.com/

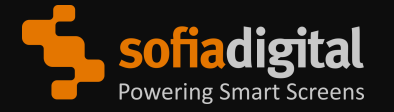

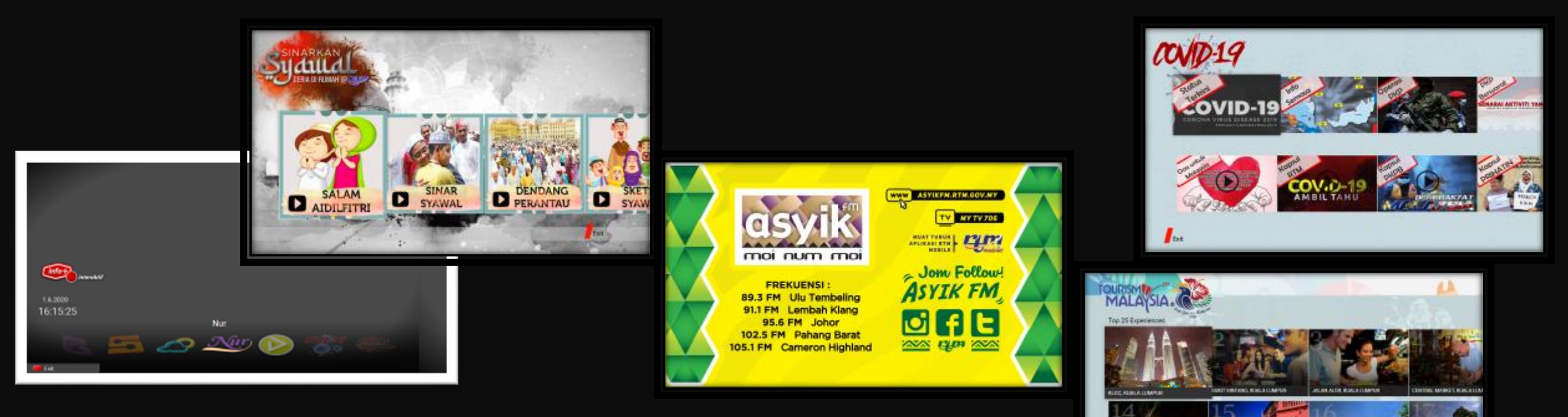

## **CUSTOMER CASE**

Radio Televisyen Malaysia (RTM) is the public broadcaster in Malaysia delivering multiple television and radio channels across the country and abroad.

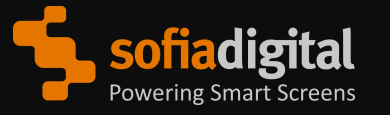

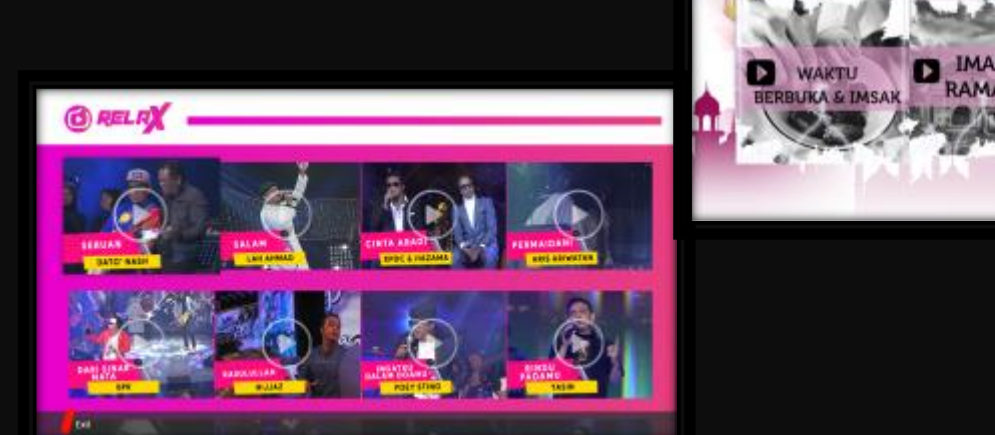

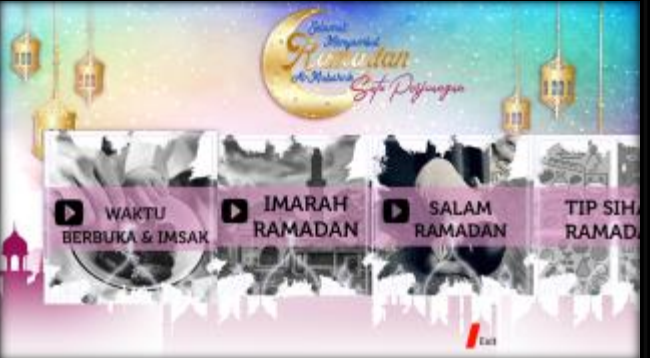

F O MERCINE

## WITH PASSION AND PRECISION FROM FINLAND

## THANKYOU

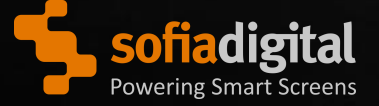

#### **CONTACT US**

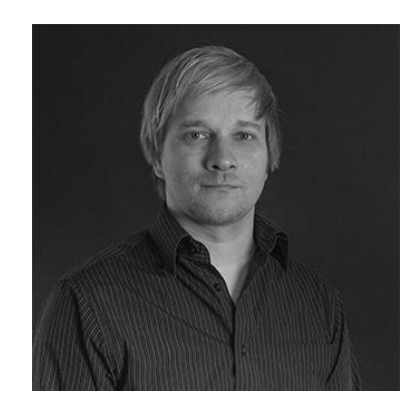

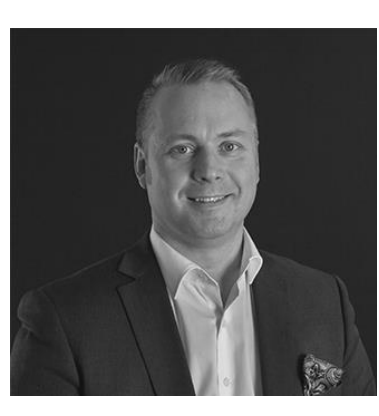

Juho Mäyränpää

**Sales Director** 

#### Mika Kanerva

COO, Executive Vice President

mika.kanerva@sofiadigital.com

juho.mayranpaa@sofiadigital.com

#### WWW.SOFIADIGITAL.COM Tampere, Finland

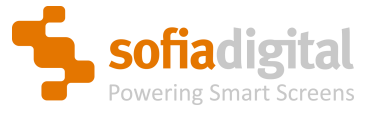

www.sofiadigital.com

#### **FOLLOW US**

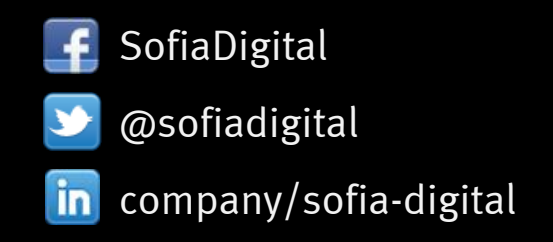